## **Bulk PMP Triggers**

The Bulk PMP Triggers screen is used to set up triggers that can be used to generate PMPs for students who qualify based on the search criteria. Students who qualify for the trigger display on the EWS report in the Florida Reports menu. From the EWS report, PMPs can be generated for the selected students.

## Adding a PMP Trigger

1. In the SSS menu, click Bulk PMP Triggers.

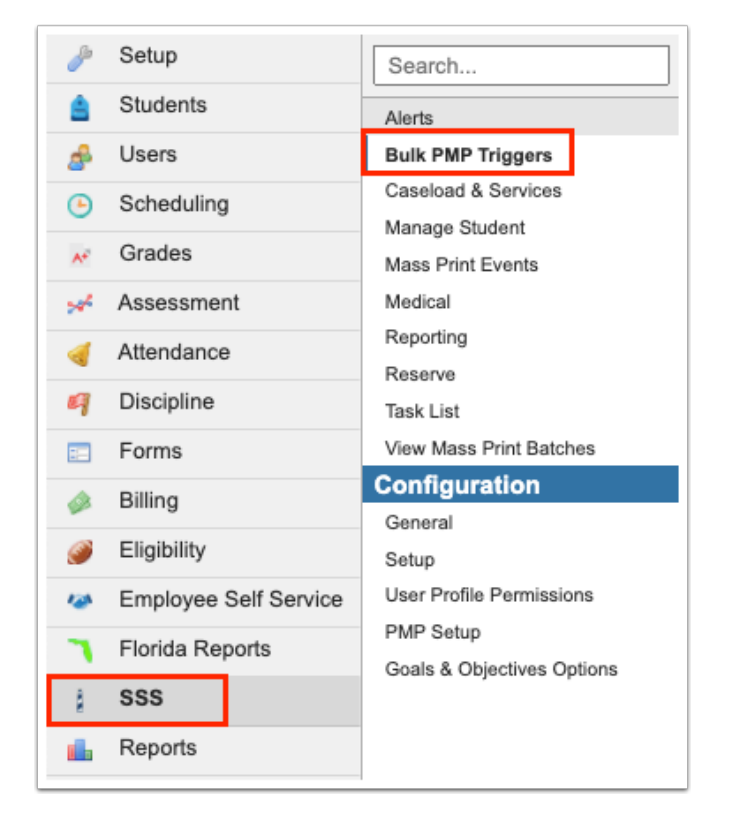

**2.** To add a new trigger, enter the information in the blank row. Required fields are marked with a red asterisk.

| ſ | Distri | ct                  |                                       |                  |            |            |                |               |           |        |              |                    |              |
|---|--------|---------------------|---------------------------------------|------------------|------------|------------|----------------|---------------|-----------|--------|--------------|--------------------|--------------|
|   | Exp    | ort 💐 🚔 Filter: OFF |                                       |                  |            |            |                |               |           |        |              |                    |              |
|   |        | Title 🜟 🛊           | Description 🛊                         | Search Terms ≭ 🛊 | Min Year 븆 | Max Year 🛊 | School Level 🛊 | PMP Event ≭ 🛊 | Content 🛊 | Tier 🛊 | Hypothesis 🛊 | Monitoring Tools 🛊 | Strategies 🛊 |
|   |        |                     |                                       |                  |            |            |                |               |           |        |              |                    |              |
|   |        |                     | · · · · · · · · · · · · · · · · · · · |                  |            |            |                |               |           |        |              |                    |              |

| Column           | Description                                                                                                    |
|------------------|----------------------------------------------------------------------------------------------------|
| Title            | Enter a title for the trigger.                                                                                                    |
| Description      | Enter a description for the trigger. The<br>description will populate the Basis of<br>Concern field on the PMP if the Basis of<br>Concern field is set up as "free form text" or<br>"Either free form text or dropdown" in PMP<br>Setup. If the Basis of Concern field is set up<br>as "Dropdown" in PMP Setup, then the<br>description will not populate on the PMP and<br>will need to be selected by the user. |
| Search Terms     | Click the field and select the search terms in<br>the pop-up window. When finished, click Set<br>Search Terms.                                                                                                    |
| Min Year         | To limit the school years where this trigger is active, set the minimum year.                                                                                                    |
| Max Year         | To limit the school years where this trigger is active, set the maximum year.                                                                                                    |
| School Level     | Select the applicable school level(s) for this trigger.                                                                                                    |
| PMP Event        | Select the PMP event which will be generated<br>for qualifying students from the list of MTSS<br>events.<br>Note: To allow an event in a custom program<br>to be available for selection, enter [pmp] in<br>the Tag column for the event in SSS > Setup ><br>Events.                                                                                                    |
| Content          | Select the content that will be selected in the PMP for qualifying students.                                                                                                    |
| Tier             | Select the tier that will be selected in the PMP for qualifying students.                                                                                                    |
| Hypothesis       | Select the hypothesis that will be selected in the PMP for qualifying students.                                                                                                    |
| Monitoring Tools | Select the monitoring tools that will be selected in the PMP for qualifying students.                                                                                                    |
| Strategies       | Select the strategies that will be selected in the PMP for qualifying students.                                                                                                    |

4. Press Enter to add the row.

| Di | stri | ct                          |                                     |                                                                                                    |            |            |                |               |           |        |              |                    |              |
|----|------|-----------------------------|-------------------------------------|----------------------------------------------------------------------------------------------------|------------|------------|----------------|---------------|-----------|--------|--------------|--------------------|--------------|
| (  | Exp  | ort 强 🚔 Filter: OFF         |                                     |                                                                                                    |            |            |                |               |           |        |              |                    |              |
|    |      | Title 🜟 🛊                   | Description 🛓                       | Search Terms ≭ 🛔                                                                                                    | Min Year 🛊 | Max Year 🛊 | School Level 🛊 | PMP Event ≭ 🛊 | Content 🛊 | Tier 🛊 | Hypothesis 🛊 | Monitoring Tools 🛊 | Strategies 븆 |
|    | -    | 10th Grade Reading AL 1 & 2 | Student has an FSA reading achieven | Test: FSA ELA - FSAE<br>Test Part: FSA ELA Reading<br>Total<br>Test Score Type:<br>Achievement Level<br>Score between: 1 & 2<br>Grade: 10 |            |            | H - High 👿     | Academic 🔽    | Rea V     | T 🝸    |              |                    |              |
|    |      |                             |                                     |                                                                                                    |            |            |                |               |           |        |              |                    |              |
|    |      |                             |                                     |                                                                                                    |            |            |                |               |           |        |              |                    |              |

After adding the row on the Bulk PMP Triggers screen, the trigger is now added as a row on the EWS report. The qualifying students will be included on the EWS report, where the PMPs can be generated. Any changes made to the trigger will auto-save, and will be reflected on the EWS report.

## Generating the PMPs on the EWS Report

For each trigger, a row is added to the EWS report. The title of the row uses the trigger title and description from the Bulk PMP Triggers screen. PMPs can be generated for the selected students from the EWS report.

## 1. In the Florida Reports menu, click EWS.

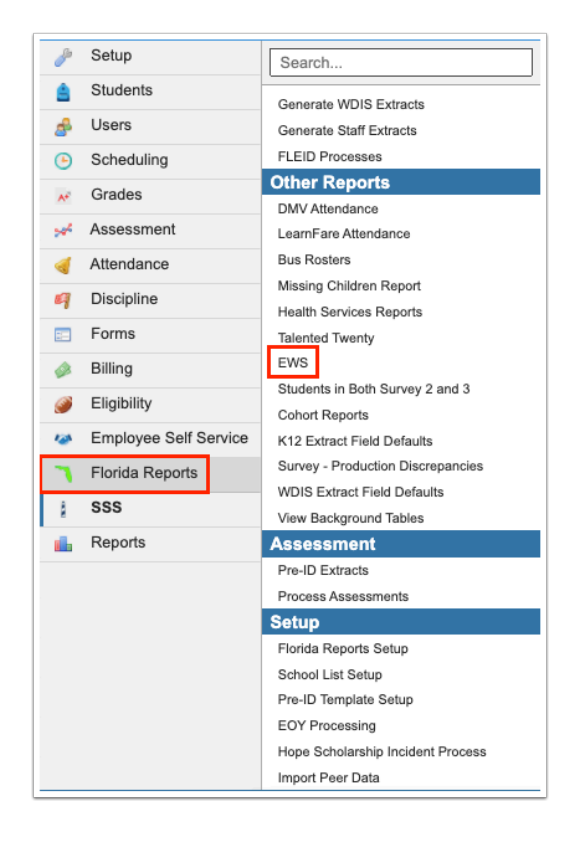

Each trigger is listed in its own row, using the title and description given to the trigger.

| List All Students                                                                                  |          | Discipli  | Effectiv<br>ne & Attendand<br>Course<br>Course<br>Show Aler | ve Date: Octob<br>ce Year: 2022-2<br>e Years: 2021-2<br>e Terms: Course<br>t Icons:<br>Refre | er v 18 v<br>2023 v<br>2022 v to<br>e History, F<br>sh Report | 2022 V =<br>2021-2022 V<br>V |
|----------------------------------------------------------------------------------------------------|----------|-----------|-------------------------------------------------------------|----------------------------------------------------------------------------------------------|---------------------------------------------------------------|------------------------------|
|                                                                                                    |          |           | Current Ye                                                  | ar Discipline &                                                                              | Attendance Til                                                | meframe: FY                  |
| 14 Records Export 🗒 👼 Filter: OFF Toggle Columns Page Size: 20                                     |          |           |                                                             |                                                                                              |                                                               |                              |
| <b>\$</b>                                                                                          | 09 🛊     | 10 🛊      | 11 🛊                                                        | 12 🛊                                                                                         | 08 🛊                                                          | Total 븆                      |
| Number of Students Enrolled                                                                        | 191      | 214       | 180                                                         | 163                                                                                          | 1                                                             | 749                          |
| Attendance below 90%                                                                               | 0        | 0         | <u>0</u>                                                    | 0                                                                                            | 0                                                             | <u>0</u>                     |
| One or More Suspensions                                                                            | <u>0</u> | <u>0</u>  | <u>0</u>                                                    | <u>0</u>                                                                                     | <u>0</u>                                                      | <u>0</u>                     |
| Course Failure in ELA                                                                              | <u>0</u> | <u>0</u>  | <u>0</u>                                                    | <u>0</u>                                                                                     | <u>0</u>                                                      | <u>0</u>                     |
| Course Failure in Math                                                                             | <u>Q</u> | <u>0</u>  | <u>0</u>                                                    | <u>0</u>                                                                                     | <u>0</u>                                                      | <u>0</u>                     |
| ELA Level 1 on State Assessment                                                                    | 24       | 24        | 28                                                          | 23                                                                                           | <u>0</u>                                                      | <u>99</u>                    |
| Math Level 1 on State Assessment                                                                   | 16       | <u>19</u> | 20                                                          | 21                                                                                           | <u>0</u>                                                      | <u>76</u>                    |
| Substantial Reading Deficiency                                                                     | <u>0</u> | <u>0</u>  | <u>0</u>                                                    | <u>0</u>                                                                                     | <u>0</u>                                                      | <u>0</u>                     |
| Two or More Indicators                                                                             | <u>0</u> | <u>0</u>  | <u>0</u>                                                    | <u>0</u>                                                                                     | <u>0</u>                                                      | <u>0</u>                     |
| Retained Current Year                                                                              | <u>Q</u> | <u>0</u>  | <u>0</u>                                                    | <u>0</u>                                                                                     | <u>0</u>                                                      | <u>0</u>                     |
| Retained Two or More Times                                                                         | 3        | 5         | 1                                                           | 1                                                                                            | 1                                                             | 11                           |
| 10th Grade Reading AL 1 & 2 - 10th grade students whose FSA reading achievement levels are 1 and 2 | <u>0</u> | <u>62</u> | <u>0</u>                                                    | <u>0</u>                                                                                     | <u>0</u>                                                      | <u>62</u>                    |
| 10th Grade Math AL 1 & 2 - 10th grade students whose FSA math achievement levels are 1 & 2         | <u>0</u> | 47        | <u>0</u>                                                    | <u>0</u>                                                                                     | <u>0</u>                                                      | <u>47</u>                    |

2. Click a number link to view the list of students who qualified for the trigger.

| List All Students                                                                                  | Effective Date: October v 18 v 2022 v<br>Discipline & Attendance Year: 2022-2023 v<br>Course Years: 2021-2022 v to 2021-2022<br>Course Terms: Course History, F v<br>Show Alert Icons:<br>Refresh Report |           |            |                 |                |             |  |  |  |  |
|----------------------------------------------------------------------------------------------------|----------------------------------------------------------------------------------------------------|-----------|------------|-----------------|----------------|-------------|--|--|--|--|
|                                                                                                    |                                                                                                    |           | Current Ye | ar Discipline & | Attendance Tir | neframe: FY |  |  |  |  |
| 14 Records Export 🖼 👼 Filter: OFF Toggle Columns Page Size: 20                                     |                                                                                                    |           |            |                 |                |             |  |  |  |  |
| ÷                                                                                                  | 09 🛊                                                                                                    | 10 🛊      | 11 🛊       | 12 🛓            | 08 🛊           | Total 븆     |  |  |  |  |
| Number of Students Enrolled                                                                        | <u>191</u>                                                                                                    | 214       | <u>180</u> | 163             | 1              | 749         |  |  |  |  |
| Attendance below 90%                                                                               | <u>0</u>                                                                                                    | <u>0</u>  | <u>0</u>   | <u>0</u>        | <u>0</u>       | <u>0</u>    |  |  |  |  |
| One or More Suspensions                                                                            | <u>0</u>                                                                                                    | <u>0</u>  | <u>0</u>   | <u>0</u>        | <u>0</u>       | <u>0</u>    |  |  |  |  |
| Course Failure in ELA                                                                              | <u>0</u>                                                                                                    | <u>0</u>  | <u>0</u>   | <u>0</u>        | <u>0</u>       | <u>0</u>    |  |  |  |  |
| Course Failure in Math                                                                             | <u>0</u>                                                                                                    | <u>0</u>  | <u>0</u>   | <u>0</u>        | <u>0</u>       | <u>0</u>    |  |  |  |  |
| ELA Level 1 on State Assessment                                                                    | 24                                                                                                    | 24        | 28         | 23              | <u>0</u>       | <u>99</u>   |  |  |  |  |
| Math Level 1 on State Assessment                                                                   | <u>16</u>                                                                                                    | <u>19</u> | 20         | 21              | <u>0</u>       | <u>76</u>   |  |  |  |  |
| Substantial Reading Deficiency                                                                     | <u>0</u>                                                                                                    | <u>0</u>  | <u>0</u>   | <u>0</u>        | <u>0</u>       | <u>0</u>    |  |  |  |  |
| Two or More Indicators                                                                             | <u>0</u>                                                                                                    | <u>0</u>  | <u>0</u>   | <u>0</u>        | <u>0</u>       | <u>0</u>    |  |  |  |  |
| Retained Current Year                                                                              | <u>0</u>                                                                                                    | <u>0</u>  | <u>0</u>   | <u>0</u>        | <u>0</u>       | <u>0</u>    |  |  |  |  |
| Retained Two or More Times                                                                         | 3                                                                                                    | 5         | 1          | 1               | 1              | 11          |  |  |  |  |
| 10th Grade Reading AL 1 & 2 - 10th grade students whose FSA reading achievement levels are 1 and 2 | <u>0</u>                                                                                                    | <u>62</u> | <u>0</u>   | <u>0</u>        | <u>0</u>       | <u>62</u>   |  |  |  |  |
| 10th Grade Math AL 1 & 2 - 10th grade students whose FSA math achievement levels are 1 & 2         | <u>0</u>                                                                                                    | 47        | <u>0</u>   | <u>0</u>        | <u>0</u>       | <u>47</u>   |  |  |  |  |

The students who qualified for the trigger are displayed.

If needed, the PMP Teacher column can be individually updated for a student or mass updated for all students using the **Mass Update** button. The PMP Teacher is used to populate the person responsible on the PMP.

| Ba   | Effective Date: October v 18 v 2023 v<br>Discipline & Attendance Year: 2022-2023 v<br>Course Years: 2022-2023 v to 2022-2023 v<br>Course Years: Course History, F v<br>Show Alert Icons:<br>Refresh Report<br>Create Bulk PMPs |        |                   |              |               |       |                     |                           |                            |                                   |                                  |                            |                             |                                     |                            |                   |  |
|------|----------------------------------------------------------------------------------------------------|--------|-------------------|--------------|---------------|-------|---------------------|---------------------------|----------------------------|-----------------------------------|----------------------------------|----------------------------|-----------------------------|-------------------------------------|----------------------------|-------------------|--|
| 10ti | 0th Grade Reading AL 1 & 2 - 10th grade students whose FSA reading achievement levels are 1 and 2                                                                                                    |        |                   |              |               |       |                     |                           |                            |                                   |                                  |                            |                             |                                     |                            |                   |  |
|      | < Prev                                                                                                    | Page:  | 1 / 4 Next >      | 62 Records   | Export        | Fil   | ter: OFF            | Toggle Co                 | lumns                      | Page Size: 20                     |                                  |                            |                             | Mass Update Save                    |                            |                   |  |
|      | Bulk PMP                                                                                                    | MTSS 🛊 | Student 🛓         | Student ID 🛓 | PMP Teacher 🛔 | Grade | Num<br>Indicators 🛓 | Attendance<br>Indicator 🕏 | Suspensions<br>Indicator 🛊 | Failing ELA Grades<br>Indicator ♣ | Failing Math Grades<br>Indicator | ELA Level 1<br>Indicator 🛊 | Math Level 1<br>Indicator 🐳 | Substantial Reading<br>Deficiency 💺 | Retained<br>Current Year 븆 | Num<br>Retained ' |  |
|      |                                                                                                    | MTSS   | Abe, Charlie Noel | 00055879     | Adelle        | 10    | 1                   |                           |                            | 1                                 |                                  | 0                          | 0                           |                                     |                            |                   |  |
|      |                                                                                                    | MTSS   | Alec.             | 00061891     | Adelle        | 10    | 0                   |                           |                            |                                   |                                  | 0                          | 0                           |                                     |                            |                   |  |
|      |                                                                                                    | MTSS   | Arreola.          | 00058470     | Adelle        | 10    | 0                   |                           |                            |                                   |                                  | 0                          | 0                           |                                     |                            |                   |  |
|      |                                                                                                    | MTSS   | Arteaga.          | 00060988     | Adelle        | 10    | 1                   |                           |                            |                                   |                                  | 1                          | 0                           |                                     |                            |                   |  |
|      |                                                                                                    | MTSS   | Atencio.          | 00062979     | Adelle        | 10    | 1                   |                           |                            |                                   |                                  | 1                          | 1                           |                                     |                            |                   |  |

**3.** To mass generate a set of SSS events, select the check boxes in the **Bulk PMP** column for each applicable student, or select the check box in the column header to select all students in the list.

4. Click Create Bulk PMPs at the top of the screen.

| Back to St | Effective Date: October v 18 v 2023 v<br>Discipline & Attendance Year: 2022-2023 v 10 2021-2022 v<br>Course Years: 2021-2022 v 10 2021-2022 v<br>Course Terms: Course History, F v<br>Show Alert Icons:<br>Refresh Report<br>Create Bulk PMPs<br>2th Grade Reading AL 1 & 2 - 10th grade students whose FSA reading achievement levels are 1 and 2<br>Current Year Discipline & Attendance Timeframe: FY |                   |              |             |             |                   |                         |                            |                                 |                                  |                            |                           |                                     |                            |                   |
|------------|----------------------------------------------------------------------------------------------------|-------------------|--------------|-------------|-------------|-------------------|-------------------------|----------------------------|---------------------------------|----------------------------------|----------------------------|---------------------------|-------------------------------------|----------------------------|-------------------|
| 10th Grade | Oth Grade Reading AL 1 & 2 - 10th grade students whose FSA reading achievement levels are 1 and 2                                                                                                    |                   |              |             |             |                   |                         |                            |                                 |                                  |                            |                           |                                     |                            |                   |
| < Pr       | ev Page:                                                                                                    | 1 / 4 Next >      |              | N           | lass Update | Save              |                         |                            |                                 |                                  |                            |                           |                                     |                            |                   |
| Bulk PM    | P MTSS 🛊                                                                                                    | Student 💺         | Student ID 崇 | PMP Teacher | Grade       | Num<br>Indicators | Attendance<br>Indicator | Suspensions<br>Indicator 🕏 | Failing ELA Grades<br>Indicator | Failing Math Grades<br>Indicator | ELA Level 1<br>Indicator 🕏 | Math Level 1<br>Indicator | Substantial Reading<br>Deficiency 븆 | Retained<br>Current Year 🛔 | Num<br>Retained ` |
|            | MTSS                                                                                                    | Abe, Charlie Noel | 00055879     | Adelle 🔻    | 10          | 0                 |                         |                            |                                 |                                  | 0                          | 0                         |                                     |                            |                   |
|            | MTSS                                                                                                    | Alec.             | 00061891     | Adelle 🔻    | 10          | 0                 |                         |                            |                                 |                                  | 0                          | 0                         |                                     |                            |                   |
|            | MTSS                                                                                                    | Arreola.          | 00058470     | Adelle 🔻    | 10          | 0                 |                         |                            |                                 |                                  | 0                          | 0                         |                                     |                            |                   |
|            | MTSS                                                                                                    | <u>Arteaga</u>    | 00060988     | Adelle 🔻    | 10          | 1                 |                         |                            |                                 |                                  | 1                          | 0                         |                                     |                            |                   |
|            | MTSS                                                                                                    | Atencio.          | 00062979     | Adelle      | 10          | 1                 |                         |                            |                                 |                                  | 1                          | 1                         |                                     |                            |                   |
|            | MTSS                                                                                                    | Bell,             | 00061078     | Adelle      | 10          | 0                 |                         |                            |                                 |                                  | 0                          | 0                         |                                     |                            |                   |
|            | MTSS                                                                                                    | Bell.             | 00061878     | Adelle      | 10          | 0                 |                         |                            |                                 |                                  | 0                          | 0                         |                                     |                            |                   |
|            | MTSS                                                                                                    | Beltran,          | 00076736     | Adelle      | 10          | 0                 |                         |                            |                                 |                                  | 0                          | 0                         |                                     |                            |                   |
|            | MTSS                                                                                                    | Benitez.          | 00060239     | Adelle      | 10          | 1                 |                         |                            |                                 |                                  | 1                          | 0                         |                                     |                            |                   |
|            | MTSS                                                                                                    | Brent             | 00020680     | Adelle 🔻    | 10          | 1                 |                         |                            |                                 |                                  | 0                          | 1                         |                                     |                            | 2                 |

**5.** In the confirmation message, click **Yes**.

| × | Create Academic PMP for 2 student(s)? |
|---|---------------------------------------|
|   | Cancel Yes                            |

A PMP will be generated for the selected students using the PMP event, content, tier, hypothesis, monitoring tools, and strategies from the trigger.

If a student already has an open PMP event with the same content area and tier level as the trigger, the PMP will not be generated for the student.

If a student already has an open PMP event with a different content area and the same tier level, a new row will be added to the existing PMP populated based on the trigger's setup.

If a student already has an open PMP event with the same content area and different tier level:

- lower tier to higher tier (e.g. Math Tier 1 already exists, and Math Tier 2 trigger) A new row will be added to the existing PMP populated based on the trigger's setup
- higher tier to lower tier (e.g. Math Tier 3 already exists, and Math Tier 2 trigger) A new row is not created on the existing PMP

**6.** The pop-up window will indicate the number of PMPs created, the number of students exempt from PMP creation, and the number of students who had goals added to an open PMP. Click the **X** to close the pop-up window.

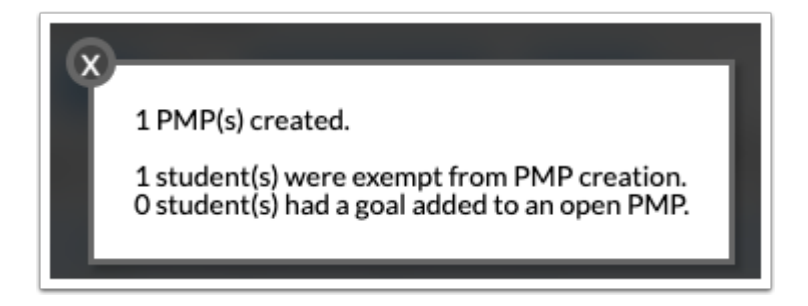

**7.** Click the **MTSS** button next to a student to open the most recent MTSS event for the student in a new tab.

| Back to Sun  | Effective Date:<br>Discipline & Attendance Year:<br>Course Years:<br>iack to Summary<br>Course Terms:<br>Show Alert Icons:<br>Ith Grade Beading AL 1 & 2 - 10th grade students whose FSA reading achievement levels are 1 and 2<br>Current Year Discip |                   |              |               |         |                     |                           |                          |                                   |                                    |                          |                           |                                     |                            | 2 7              |  |
|--------------|----------------------------------------------------------------------------------------------------|-------------------|--------------|---------------|---------|---------------------|---------------------------|--------------------------|-----------------------------------|------------------------------------|--------------------------|---------------------------|-------------------------------------|----------------------------|------------------|--|
| 10th Grade F | th Grade Reading AL 1 & 2 - 10th grade students whose FSA reading achievement levels are 1 and 2 Current Year Disciplin                                                                                                    |                   |              |               |         |                     |                           |                          |                                   |                                    |                          |                           |                                     |                            | FY V             |  |
| < Prev       | Prev Page: 1 / 4 Next > 62 Records Export 🖳 🚔 Filter: OFF Toggle Columns Page Size: 20                                                                                                    |                   |              |               |         |                     |                           |                          |                                   |                                    |                          | Mass Update Save          |                                     |                            |                  |  |
| Bulk PMP     | MTSS 🛔                                                                                                    | Student 🛓         | Student ID 🛓 | PMP Teacher 🛔 | Grade 🛓 | Num<br>Indicators 🕏 | Attendance<br>Indicator 🛊 | Suspensions<br>Indicator | Failing ELA Grades<br>Indicator 🛓 | Failing Math Grades<br>Indicator 🛔 | ELA Level 1<br>Indicator | Math Level 1<br>Indicator | Substantial Reading<br>Deficiency 🔹 | Retained<br>Current Year 🕏 | Num<br>Retained` |  |
|              | MTSS                                                                                                    | Abe, Charlie Noel | 00055879     | Adelle 🔻      | 10      | 0                   |                           |                          |                                   |                                    | 0                        | 0                         |                                     |                            |                  |  |
|              | MTSS                                                                                                    | Alec.             | 00061891     | Adelle 🔻      | 10      | 0                   |                           |                          |                                   |                                    | 0                        | 0                         |                                     |                            |                  |  |
|              | MTSS                                                                                                    | Arreola,          | 00058470     | Adelle 🔻      | 10      | 0                   |                           |                          |                                   |                                    | 0                        | 0                         |                                     |                            |                  |  |
|              | MTSS                                                                                                    | Arteaga.          | 00060988     | Adelle 🔻      | 10      | 1                   |                           |                          |                                   |                                    | 1                        | 0                         |                                     |                            |                  |  |
|              | MTSS                                                                                                    | Atencio.          | 00062979     | Adelle 🔻      | 10      | 1                   |                           |                          |                                   |                                    | 1                        | 1                         |                                     |                            |                  |  |
|              | MTSS                                                                                                    | Bell,             | 00061078     | Adelle 🔻      | 10      | 0                   |                           |                          |                                   |                                    | 0                        | 0                         |                                     |                            |                  |  |
|              | MTSS                                                                                                    | Bell,             | 00061878     | Adelle 🔻      | 10      | 0                   |                           |                          |                                   |                                    | 0                        | 0                         |                                     |                            |                  |  |
|              | MTSS                                                                                                    | Beltran,          | 00076736     | Adelle 🔻      | 10      | 0                   |                           |                          |                                   |                                    | 0                        | 0                         |                                     |                            |                  |  |
|              | MTSS                                                                                                    | Benitez,          | 00060239     | Adelle 🔽      | 10      | 1                   |                           |                          |                                   |                                    | 1                        | 0                         |                                     |                            |                  |  |
|              | MTSS                                                                                                    | Brent.            | 00020680     | Adelle 🔽      | 10      | 1                   |                           |                          |                                   |                                    | 0                        | 1                         |                                     |                            | 2                |  |

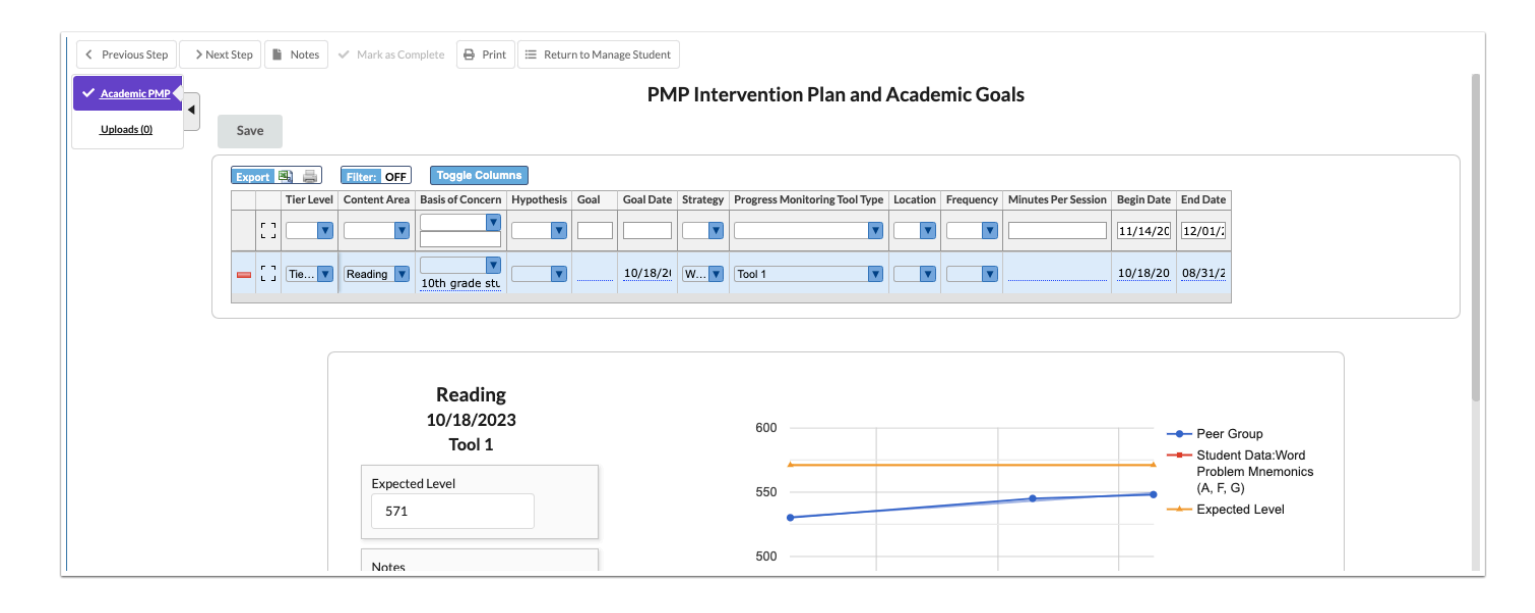